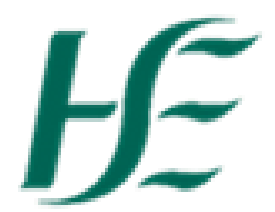

## **Using Filters in My Inbox**

1. When you go into My Inbox it shows items submitted in the previous 6 months - to update this select the

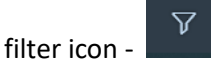

2. Choose the filter "Creation Date" and choose the date you wish to filter by – ALL will show all existing items

|                   | Filter         |    | $\nabla_{\!\!\mathbf{x}}$ |
|-------------------|----------------|----|---------------------------|
| Due Date          |                |    |                           |
| Status            |                |    |                           |
| Creation Date     |                |    |                           |
| My Tasks and Task | s on Behalf Of |    |                           |
| Task Type         |                |    |                           |
|                   |                |    |                           |
|                   |                |    |                           |
|                   |                |    |                           |
|                   |                |    |                           |
|                   |                |    |                           |
|                   |                |    |                           |
|                   |                |    |                           |
|                   |                | ОК | Cancel                    |
|                   |                |    |                           |

3. You can also filter by "Task Type" if you wish to view a specific type – tick appropriate task and these items will show in inbox only (if there are items older than 6 months you will need to use Creation Date filter too). Note that it is only Task Types which are in your Inbox that will appear on this list.